#### eMaintenance Guide

#### <u>Overview</u>

If a form needs to be entirely removed from the device and replaced with a new form, this guide will assist users in identifying the steps necessary to remove the old forms and download the new forms.

#### Instructions

- 1. Open "Survey123".
- 2. Tap or click on the Survey to be deleted.
  - In this example, the steps will follow "Inventory Approach Terminal".

| 📲 Verizon 🗢                    | 9:41                       | АМ                              | 100% |
|--------------------------------|----------------------------|---------------------------------|------|
|                                | My Su                      |                                 |      |
| APPROACH<br>TERMINALS          |                            |                                 |      |
| Inventory<br>Approach Terminal | Inventory Crash<br>Cushion | Rest Area<br>Inspections (Test) |      |

3. When the survey detail page is open, click on the hamburger menu icon.

| 📶 Verizon 🗢 | 9:41 AM                     |   |
|-------------|-----------------------------|---|
| <           | Inventory Approach Terminal | ≡ |
|             |                             |   |

Survey123 Form for Users to add new Approach Terminal Inventory Point records for the ISPE (and eMaintenance) effort.

# 4. Click on the "Delete Survey" button.

| 📶 Verizon 🗢                                              | 9:41 AM                                                     |               |
|----------------------------------------------------------|-------------------------------------------------------------|---------------|
|                                                          |                                                             | Delete Survey |
|                                                          |                                                             |               |
| Survey123 Form for Users to add nev                      | v Approach Terminal Inventory Poir<br>eMaintenance) effort. |               |
| This is the Survey123 form for ISPE users and District C | Champions to add new Approach Terminal Inve                 |               |

## eMaintenance Guide

5. Click the "Yes" button to confirm the removal of the survey from the device.

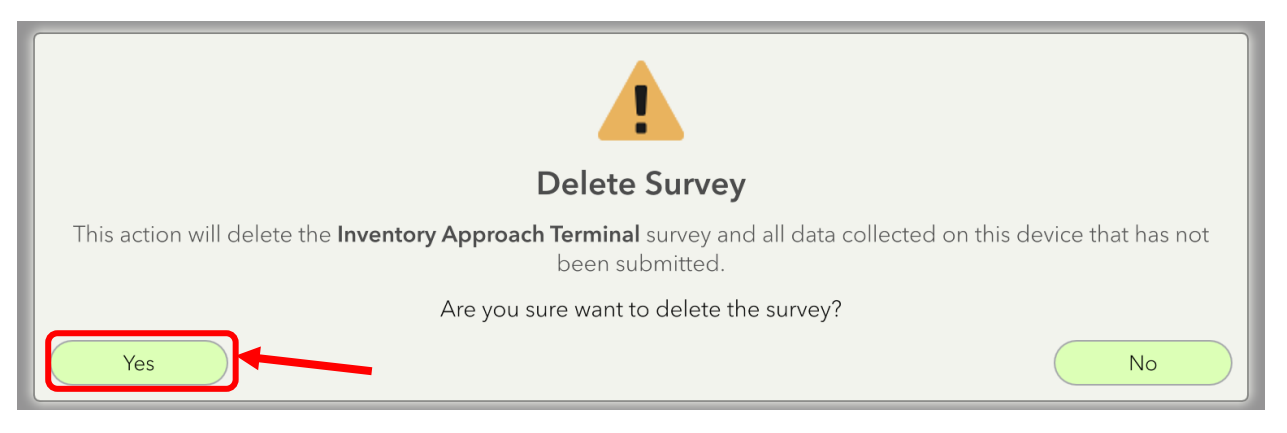

6. After the survey is gone, click on the hamburger menu icon from the main Survey123 screen.

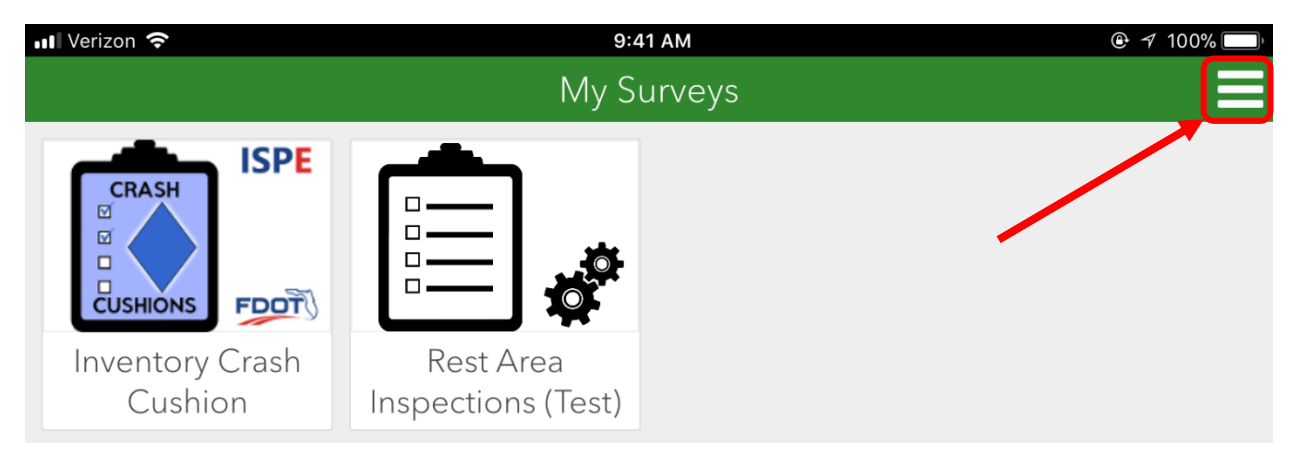

7. Click on the "Download Surveys" button.

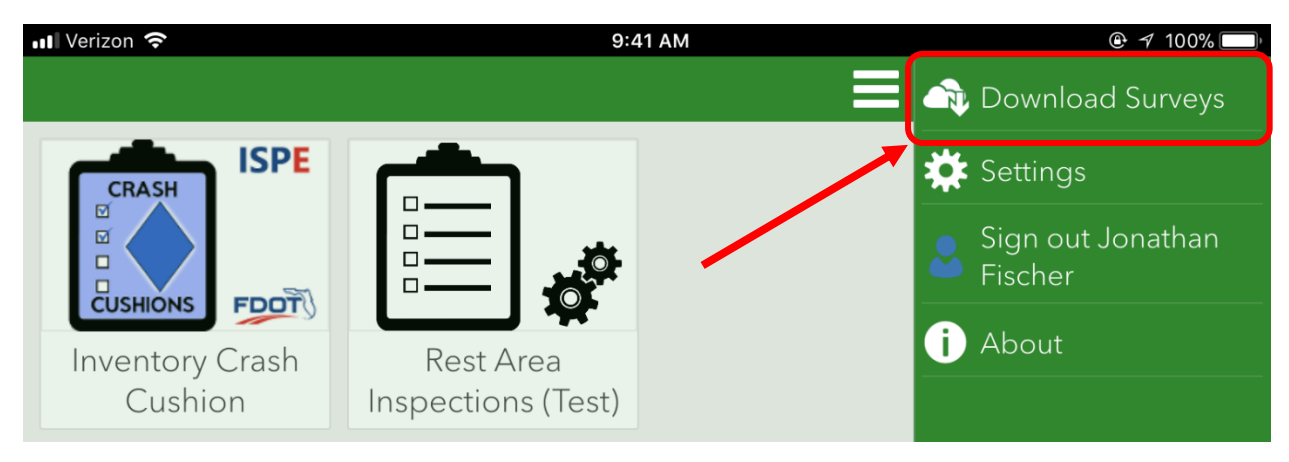

# eMaintenance Guide

8. Scroll to the new, replacement form to be downloaded and click the cloud icon.

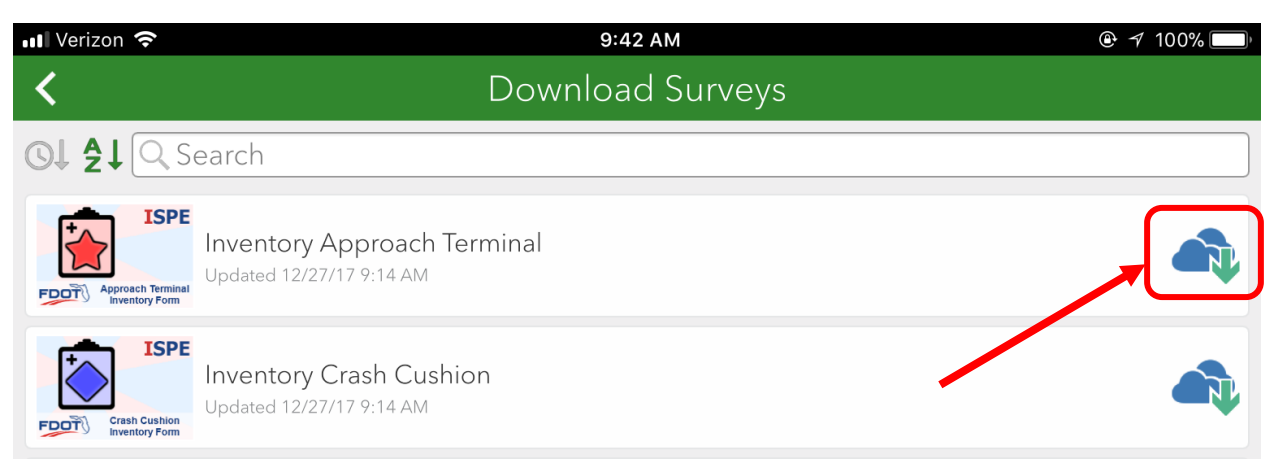

9. The new survey will be displayed on the main Survey123 screen.

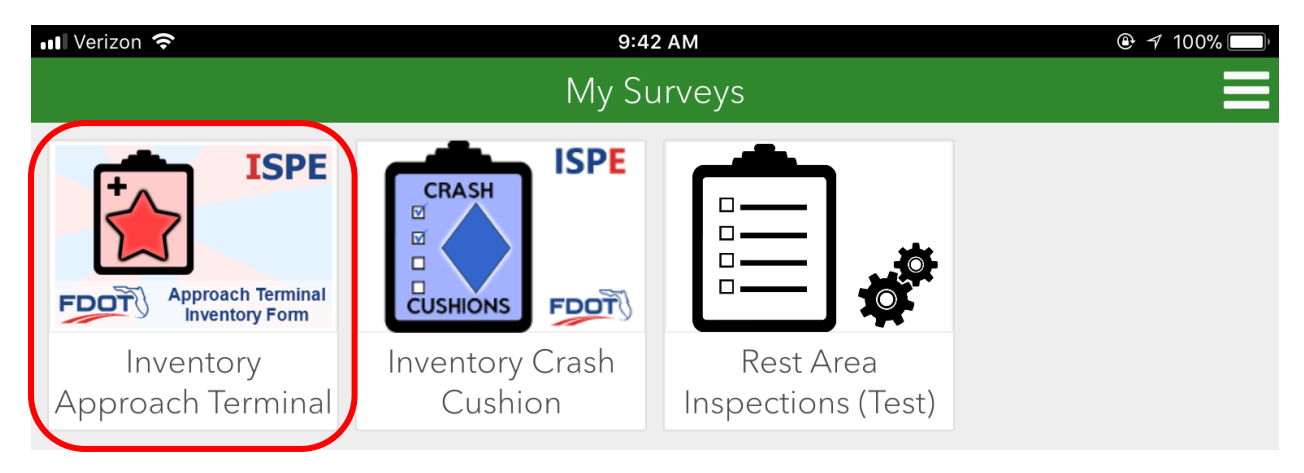

10. Repeat for all survey forms to be replaced.